## Using MeetMaker to enter and pay Alabama USAG Athlete Registration Fees

If you do not have a MeetMaker account, please click SIGN UP if you do click SIGN IN

- 1. Login to your MeetMaker account
- 2. Make sure you have your ORGANIZATION CLUB NUMBER in your MeetMaker account (see below)
- 3. Click on the Dues/Fees tab above the calendar of meet listings
- 4. Find the Alabama State Athlete Registration fee 2024 2025
- 5. Click the REGISTER link to the right of the event name
- 6. Enter your email and phone number (if required)
- 7. You should see your gymnast and coaches in the level grid (if you do not see them click ADD NEW GYMNAST/COACH and add them or you can import from USA Gymnastics on the MY ROSTER page) enter their information
- 8. Scroll down make sure they are checked if they are going to be competing this season, if they are not checked they will not be registered, and you will <u>NOT</u> pay for them
- 9. Click CONTENUE at the bottom of the page
- 10. This is the payment screen, please select the payment method and enter all information to pay for the event.

To make sure you have your ORGANIZATION CLUB NUMBER in your MeetMaker account:

- 1. Login to MeetMaker
- 2. Click MY GYM
- 3. Click MY ACCOUNT
- 4. Click SANCTION ORGANIZATION
- 5. Your ORGANIZATION club number should be in this table